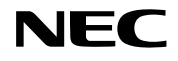

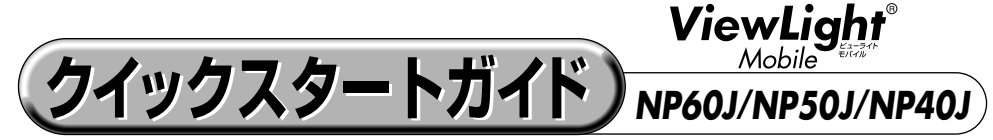

● この「クイックスタートガイド」では、プロジェクター(本機)の基本的な操作方法を パソコンとの接続を例にして説明しています。詳しい説明は、User's Manual CD-ROM内の「取扱説明書[詳細版]」をご覧ください。

●本機を使用する前に、「取扱説明書[簡易版]」の冒頭に記載している"安全上の注意事項" を必ずお読みください。

(※NP60J/NP50J/NP40Jは、日本国内向けモデルです)

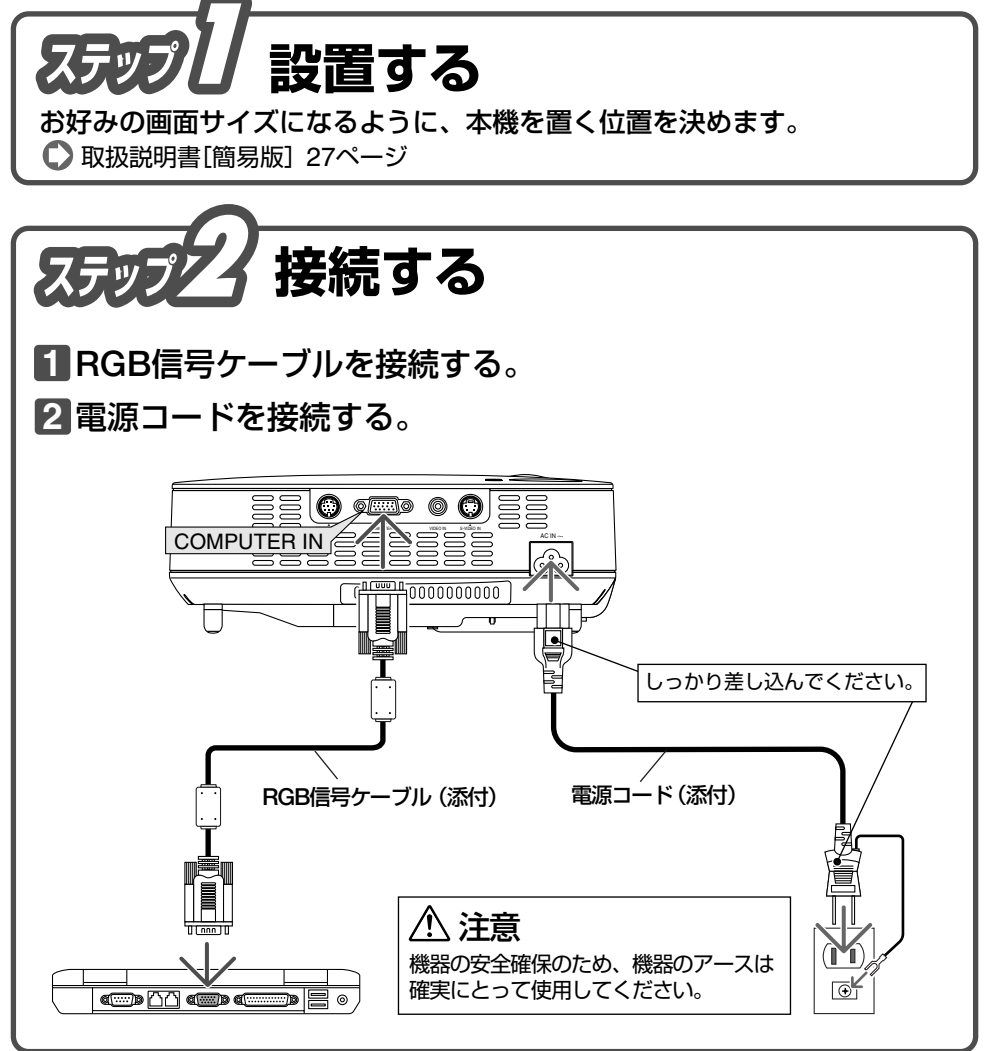

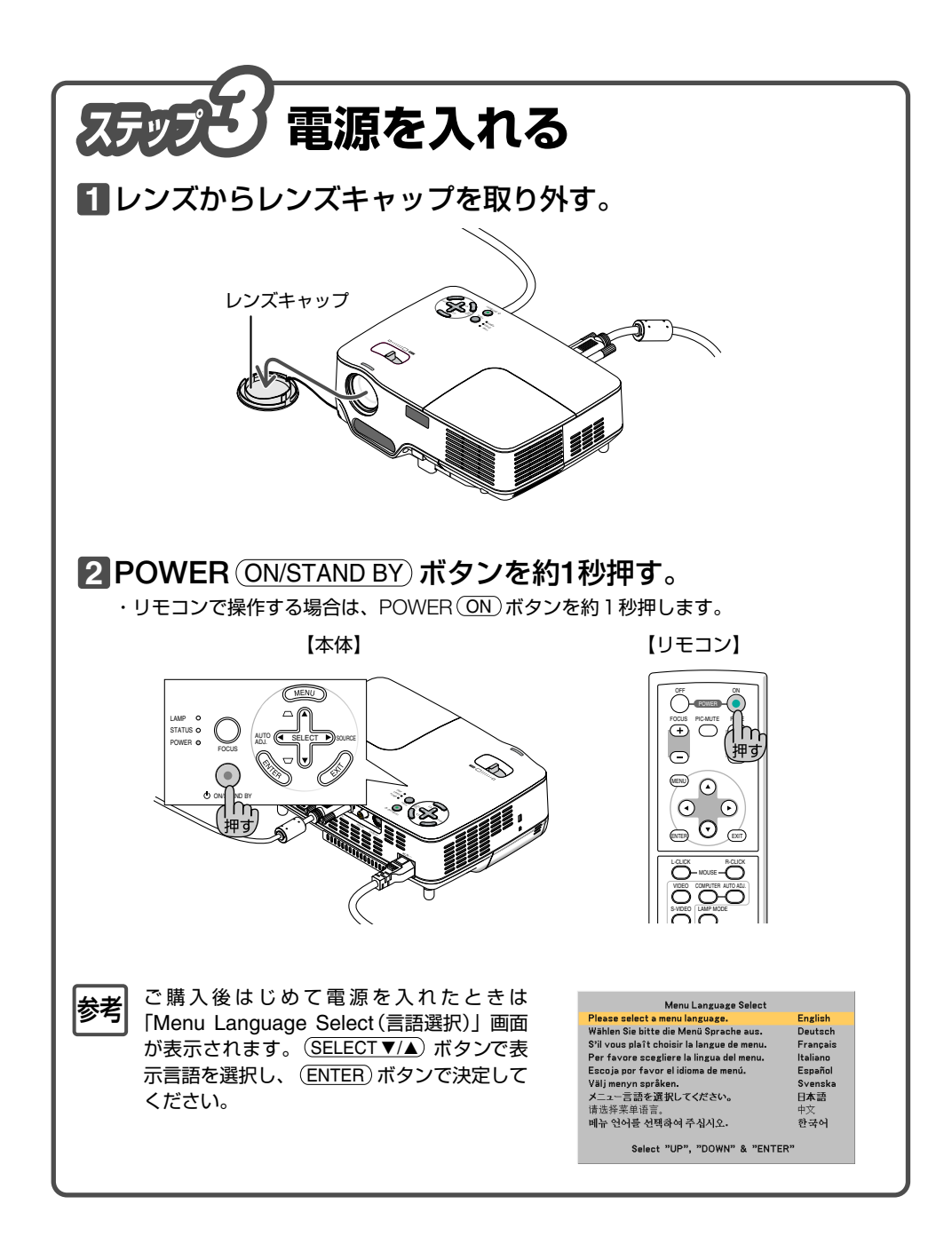

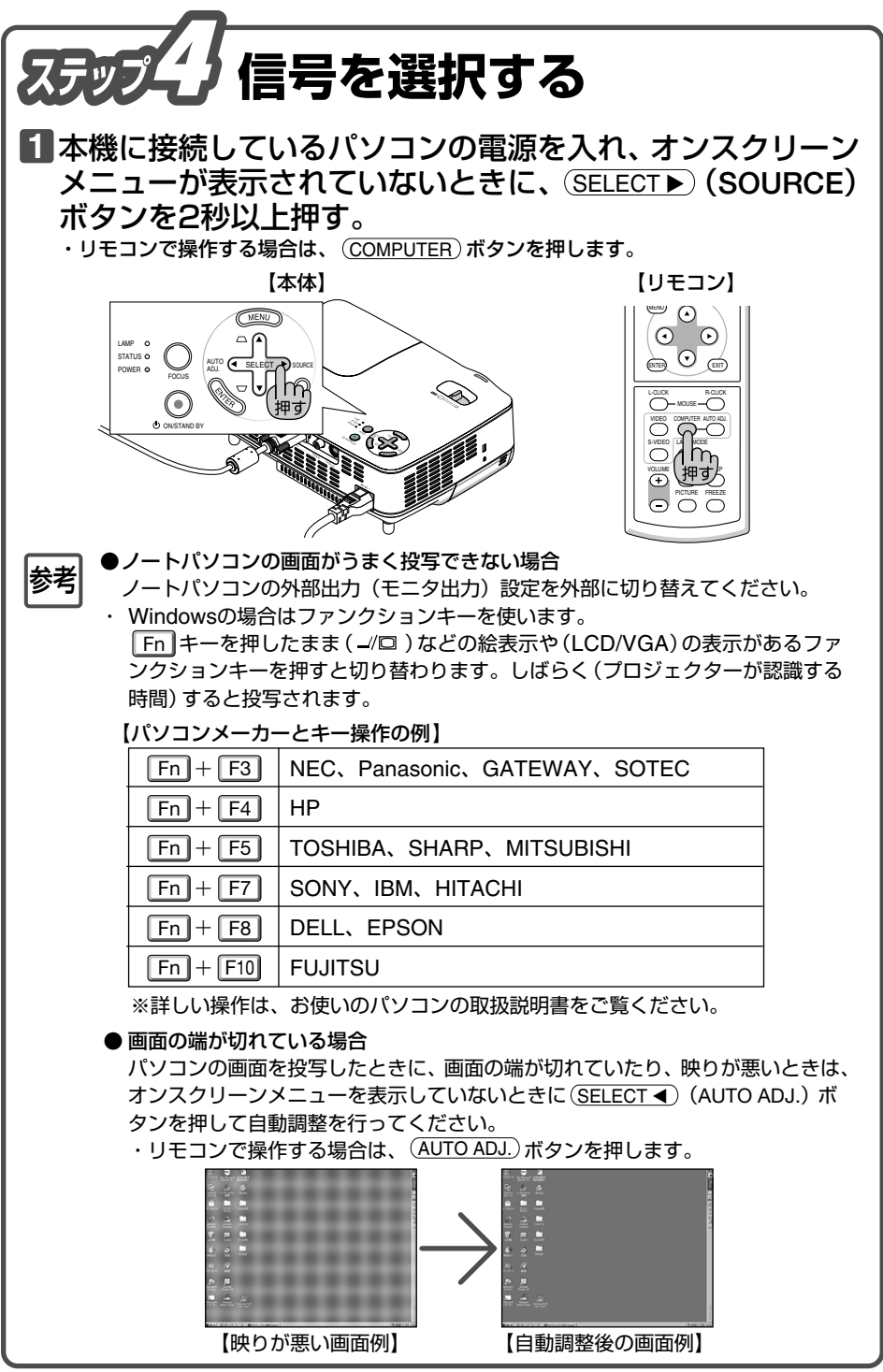

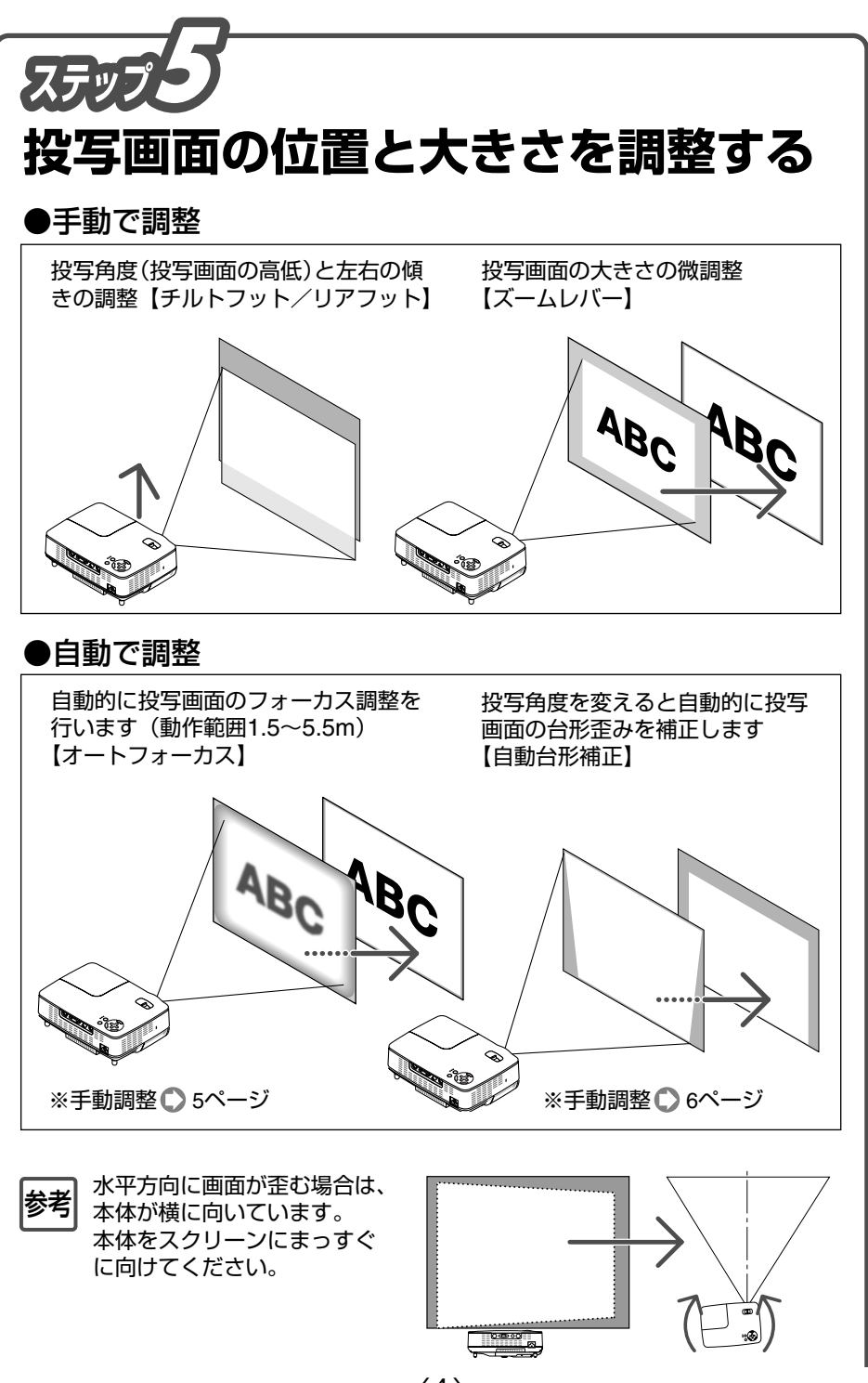

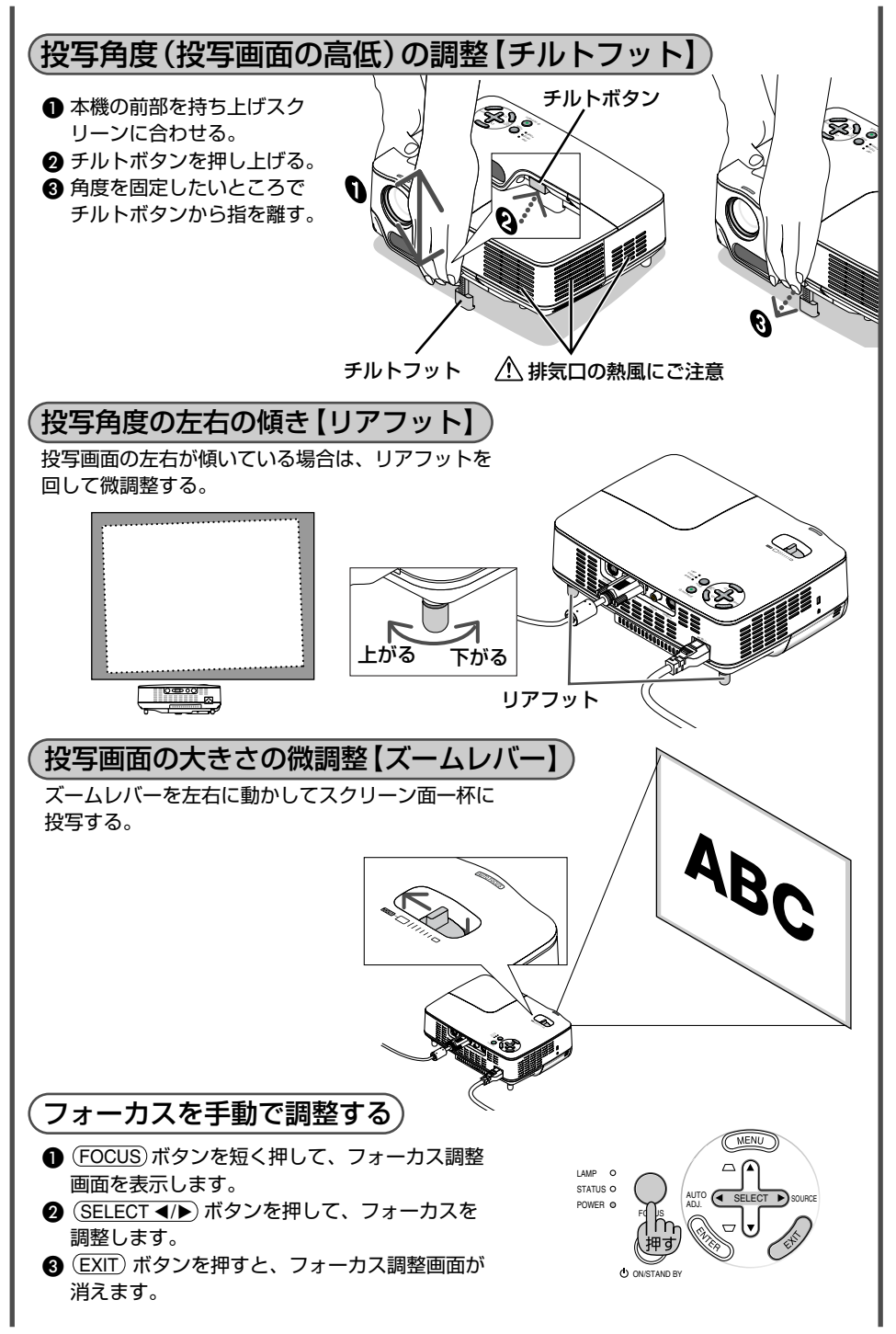

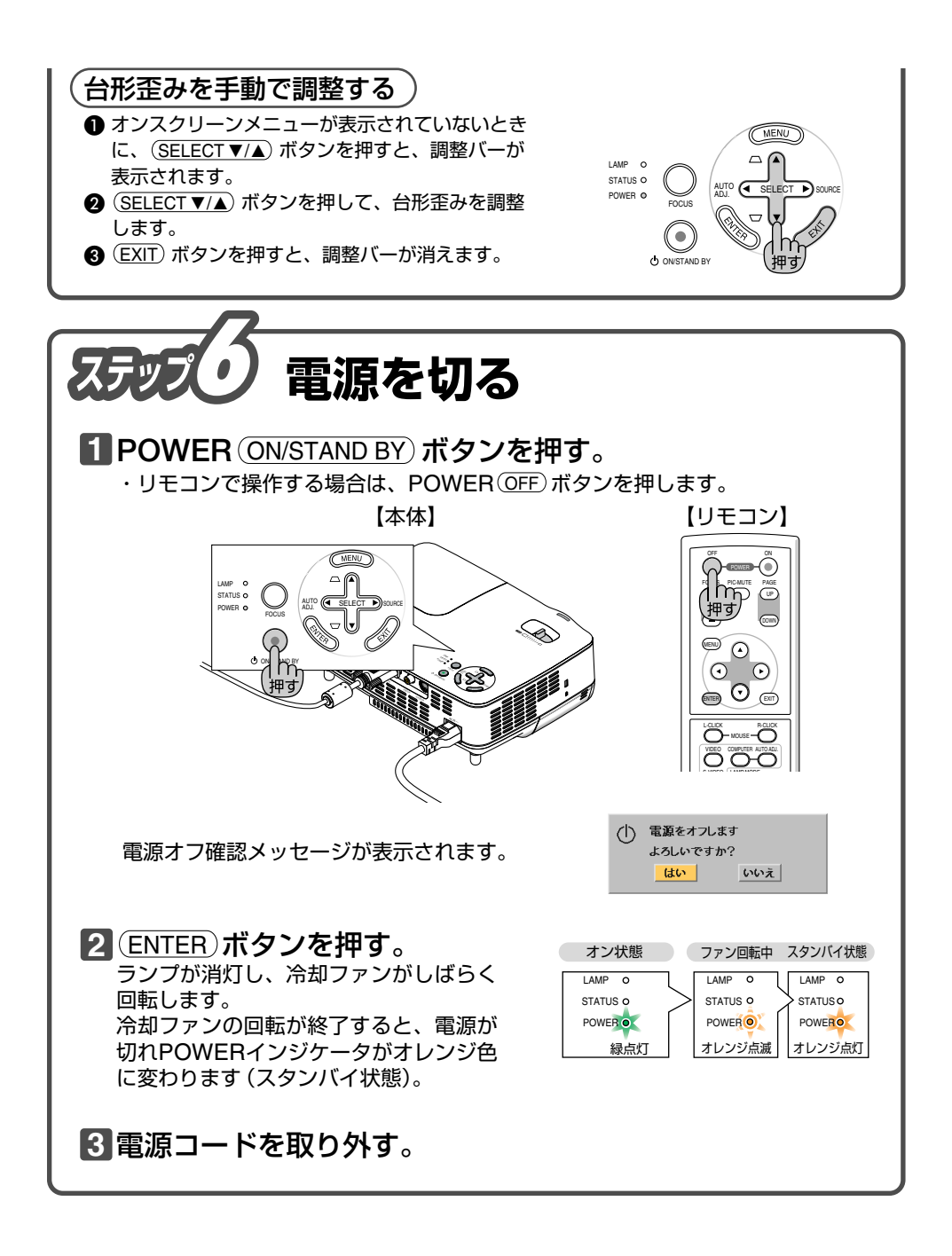

©NEC Display Solutions, Ltd. 2006 - 2007 Printed in China 7N8P7232